# How to Create a CVSA User Account and Find Courses

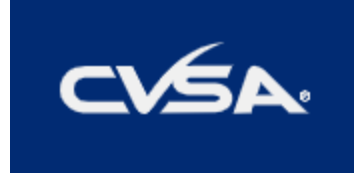

#### Table of Contents

| How to Create a User Account | 1 |
|------------------------------|---|
| How to Find Courses          | 3 |
| How to Register for Courses  | 3 |

## How to Create a User Account

1) Visit <u>www.cvsa.org</u>.Click "Member Login" at the top right. This will take you to the <u>CVSA Member</u> <u>Portal</u>.

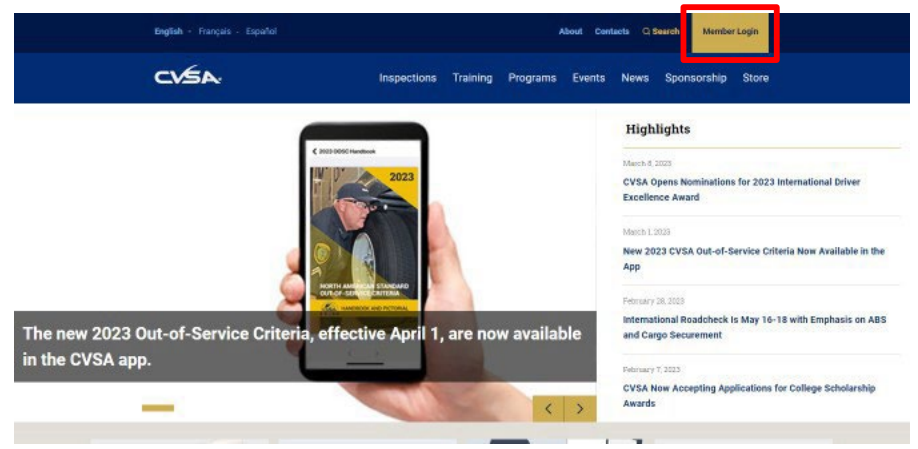

2) Select Create a User Account. Fill out the new to this site information.

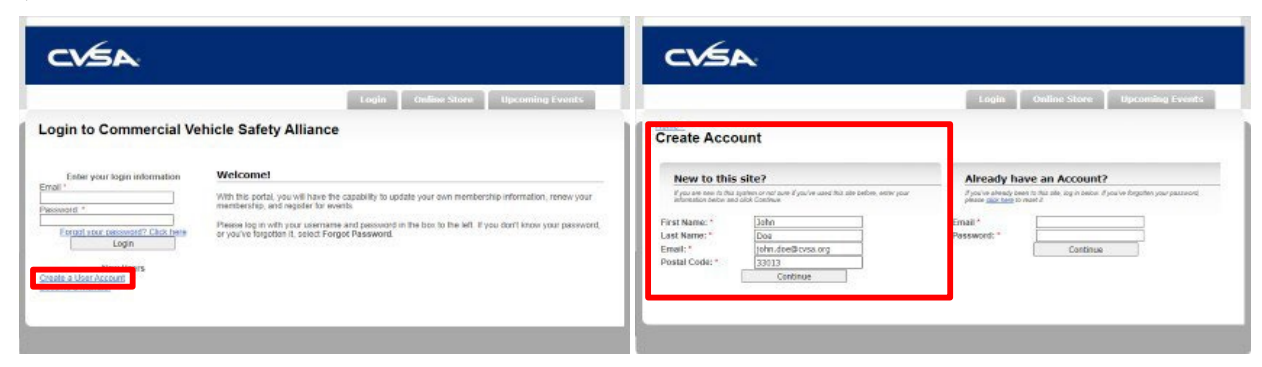

- 3) You must use your work email address, not personal, CVSA as this is how the system will link you to your organization. Login Online Store Upcoming Events Create Account e enter your contact information below. \* - indicates tired field. Organization Inform tion We'd like to know what organization you are from the drop downlist. to If you don't see the organization in the list below, select My Organization is not listed Commercial Vehicle Safety Alliance ~ What organization do you belong to? **Basic Information** Profile Photo NO IMAGE Change Profile Photo Choose File No file chosen Images larger than 120x120 will be resized Password must meet the following requirements Email: Password: \* john.doe@cvsa.org Be at least 8 characters Confirm Password: \*
- 4) The system will automatically check these boxes. If checked, you will NOT receive our emails. You can adjust your communication preferences from the list at the bottom.

| Email:               | john dor                 | QCV53.01g          | Password mus         | st meet the following require                           | ments:                              |                  | Communication Preferences                                                                                                    |  |  |  |  |  |
|----------------------|--------------------------|--------------------|----------------------|---------------------------------------------------------|-------------------------------------|------------------|----------------------------------------------------------------------------------------------------|--|--|--|--|--|
| assword: "           | Ee at least 8 characters |                    |                      |                                                         |                                     |                  | Control Communication Control                                                                                                    |  |  |  |  |  |
| onfirm Password:     |                          |                    | Att                  | east 1 uppercase letter                                 |                                     |                  | General communication options                                                                                                    |  |  |  |  |  |
| eta:                 | 2                        |                    | - 10                 | east 1 lowercase letter                                 |                                     |                  | Note that if you select Do Not Email? you will not receive any email blasts, but you will still receive contirmation emails.                                                                     |  |  |  |  |  |
| st Name: "           | John                     |                    | Att                  | east 1 number                                           |                                     |                  | Do Not Empil2                                                                                                    |  |  |  |  |  |
| St Nerros: *         | Doe                      |                    | AN                   | Ableast 1 symbol (* 5*, [11]) (17, *1 @ # % & (1, > <*) |                                     |                  | Do Not Email:                                                                                                    |  |  |  |  |  |
| /ffx:                |                          |                    | •                    | and a province of the last                              | are contractor                      | C1741+ 1963      | Do Not Wall                                                                                                    |  |  |  |  |  |
| hone Number          | rs                       |                    |                      |                                                         |                                     |                  | Guardian?                                                                                                    |  |  |  |  |  |
| e the Preferred?     | radio bution             | to indicate the pl | hone number at which | you prefer to be contacted.                             |                                     |                  |                                                                                                    |  |  |  |  |  |
| ark Phone            |                          |                    |                      |                                                         |                                     |                  | Message Categories                                                                                                    |  |  |  |  |  |
| umber.               |                          |                    |                      |                                                         |                                     |                  | Below you can opt out of certain "categories" of communication, allowing you to control what kinds of emails you get. When an email blast is ser                                                 |  |  |  |  |  |
| fork Direct          |                          |                    |                      | 0                                                       |                                     |                  | you have chosen to opt out of the category you will be automatically excluded from the blast. Below are the message categories for which you we conclude the message categories for which you we |  |  |  |  |  |
| lable Phone          |                          | 1                  |                      | 0                                                       |                                     |                  | revere messages.                                                                                                    |  |  |  |  |  |
| inter                |                          |                    |                      | 0                                                       |                                     |                  | You are opted IN to these lists You are opted OUT of these lists                                                                                                    |  |  |  |  |  |
| mber.                |                          |                    |                      | 0                                                       |                                     |                  | Marketing & Product Information                                                                                                    |  |  |  |  |  |
| ddress Inform        | mation                   |                    |                      |                                                         |                                     |                  | Committee, Program & Region Information                                                                                                    |  |  |  |  |  |
|                      |                          |                    |                      |                                                         |                                     |                  | Webinars                                                                                                    |  |  |  |  |  |
| te 1                 |                          | Ē                  | Line 1."             |                                                         | Line 1                              | 1                | Press Releases & CVSA News/Updates                                                                                                    |  |  |  |  |  |
| e2                   |                          |                    | Line 2               |                                                         | Line 2                              |                  | Inspactor & Enforcement Information                                                                                                    |  |  |  |  |  |
| ostal Code:          |                          | 1                  | Postal Code *        | 1                                                       | Postal Code:                        |                  | hispector & chroneenen monnecon                                                                                                    |  |  |  |  |  |
| ily.                 |                          |                    | City: 1              |                                                         | City:                               |                  | Inspector & Enforcement Training                                                                                                    |  |  |  |  |  |
| ata@rovince:         |                          |                    | State/Province: *    |                                                         | <ul> <li>State/Province:</li> </ul> |                  | Industry Training                                                                                                    |  |  |  |  |  |
| ountry: N            | la Courtry               |                    | Country: *           | No Country                                              | <ul> <li>Country:</li> </ul>        | No Country *     | Industry Information                                                                                                    |  |  |  |  |  |
| 10                   | Vhiloze Address          |                    |                      | Validam Addona                                          |                                     | Valicate Address |                                                                                                    |  |  |  |  |  |
| Idress Preference    | 15                       |                    |                      |                                                         |                                     |                  | Save Changes Cancel                                                                                                    |  |  |  |  |  |
| hat is your preferre | ed mailing ad            | dress?             |                      | Shipping 🛩                                              |                                     |                  |                                                                                                    |  |  |  |  |  |

## How to Find Courses

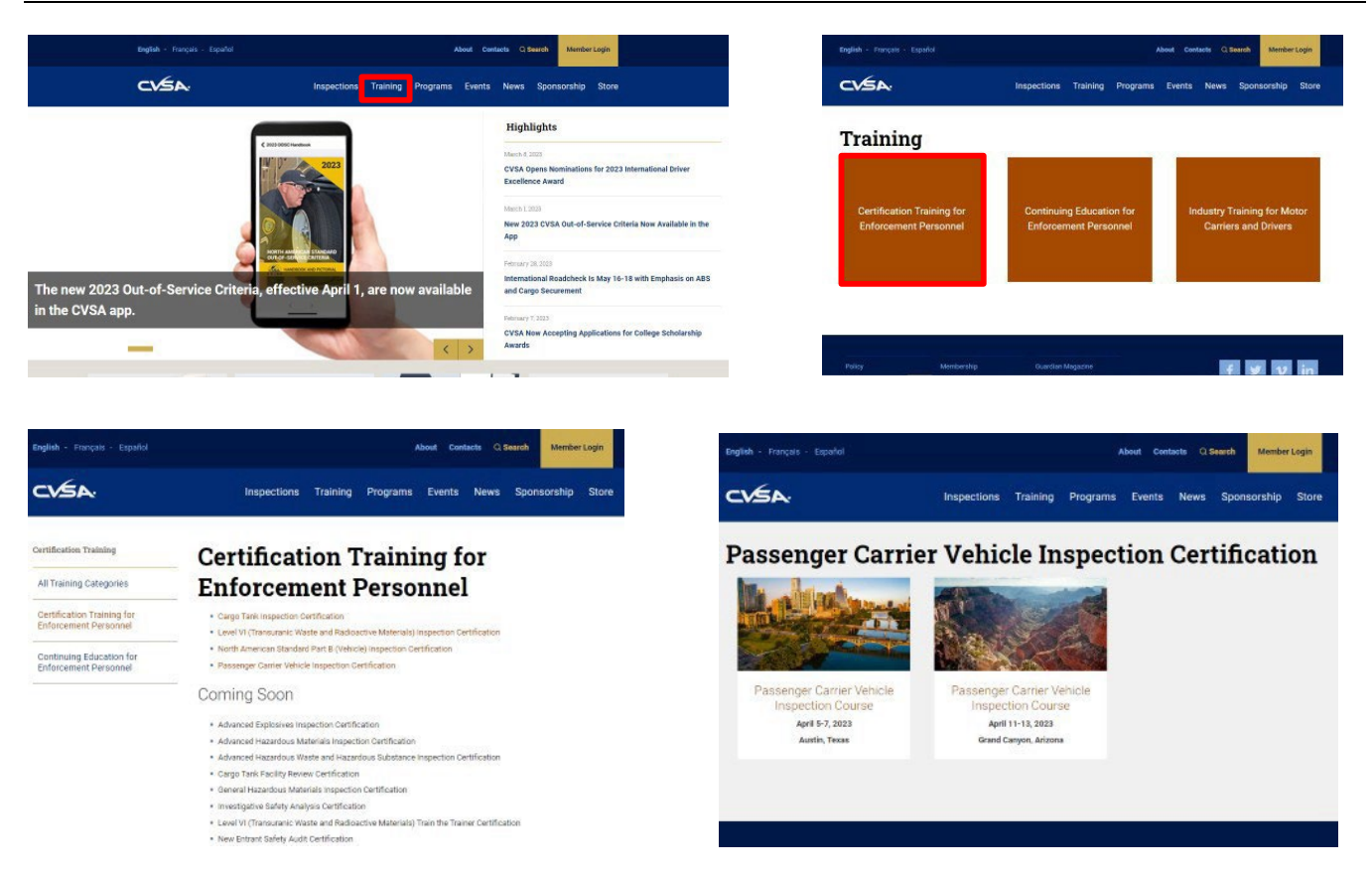

## How to Register for Courses

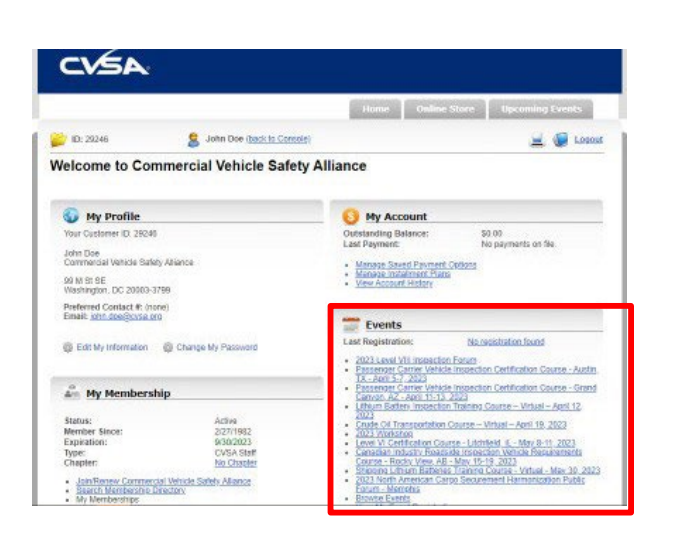

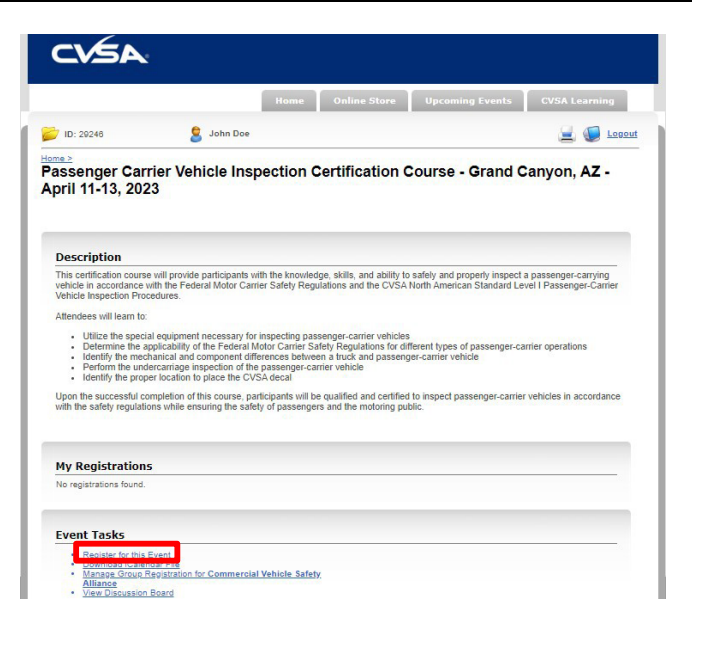

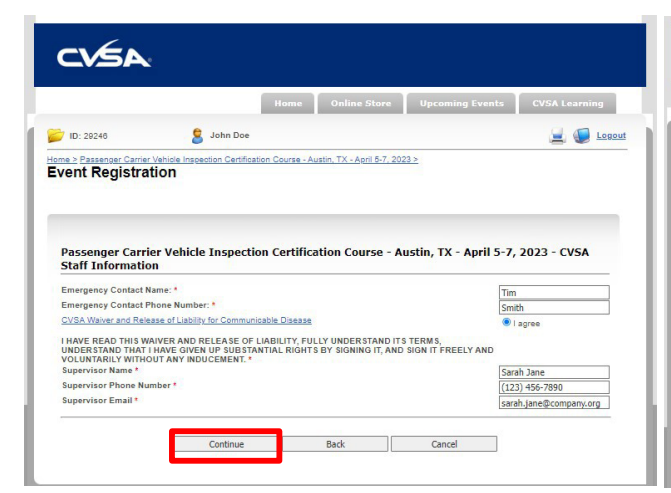

|                                                      |                                | Home               | Online Store             | Up            | coming Events         | CVSA Learning    |
|------------------------------------------------------|--------------------------------|--------------------|--------------------------|---------------|-----------------------|------------------|
| / ID: 29246                                          | 😫 John Doe                     |                    |                          |               |                       | يا 🔘 🚊           |
| onfirm Your Or                                       | der                            |                    |                          |               |                       |                  |
|                                                      | EN SUPPLITED VETI PIAN         | to review the last | formation below          | and cale      | ot Place Order to cul | amit your order  |
| IN ORDER HAS NOT BE                                  | EN SUBMITTED TETTPICA          | se review the tr   | formation below          | and set       | of Flace Order to su  | annt your order. |
| Items In Your Or                                     | der                            |                    |                          |               |                       |                  |
| Product<br>Passenger Carrier Vehicle<br>- CVSA Staff | e Inspection Certification Cou | urse - Austin, TX  | Q<br>- April 5-7, 2023 1 | uantity<br>00 | Unit Price<br>\$0.00  | Total<br>\$0.00  |
|                                                      |                                |                    |                          |               | Discounts:            | \$0.00           |
|                                                      |                                |                    |                          |               | Taxes:<br>Total:      | \$0.00           |
|                                                      |                                |                    |                          |               |                       |                  |
|                                                      |                                |                    |                          |               |                       |                  |
|                                                      |                                |                    |                          |               |                       |                  |
|                                                      |                                |                    |                          |               |                       |                  |
| tes/Comments                                         |                                |                    |                          |               |                       |                  |
| tes/Comments<br>any notes or special instr           | uctions to this order.         |                    |                          |               |                       | 2                |

#### Course Example

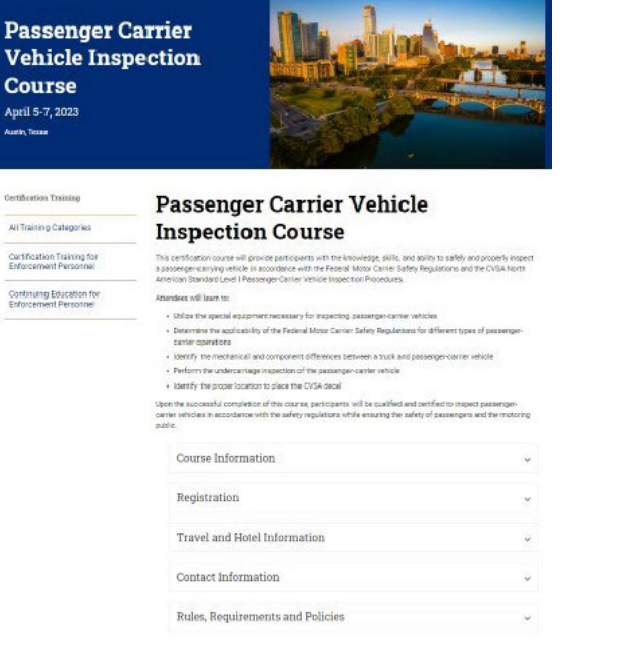

#### Registration

When you click on the "REGISTER NOW" button below, you will be taken to your CVSA member portal where you will need to login to register. Once you've logged into your account, scroll down to the "Events" section on the right side of the page and select "Passenger Carrier Vehicle Inspection Certification Course – Austin, TX – April 5-7, 2023"

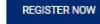

For assistance navigating the member portal, please view this informational video.

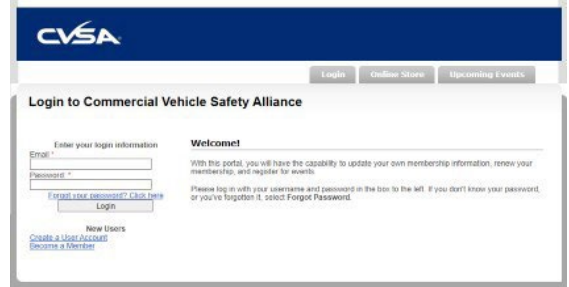

### **Confirmation Email**

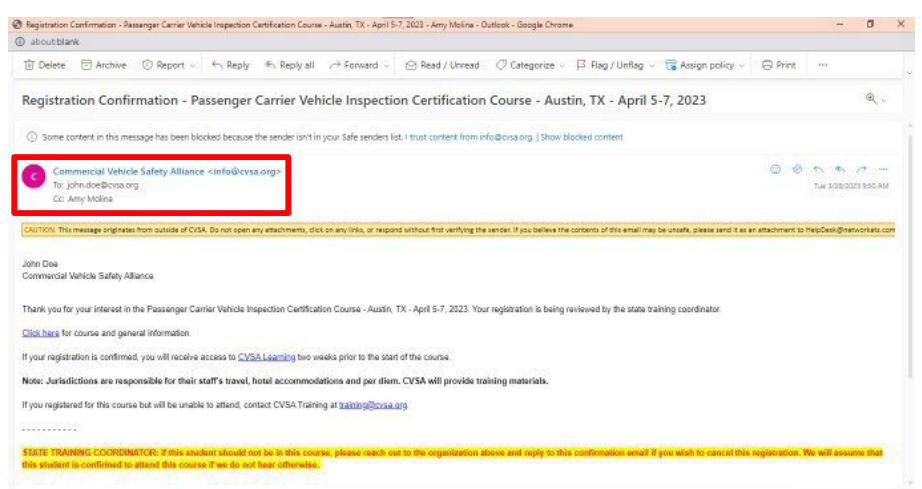